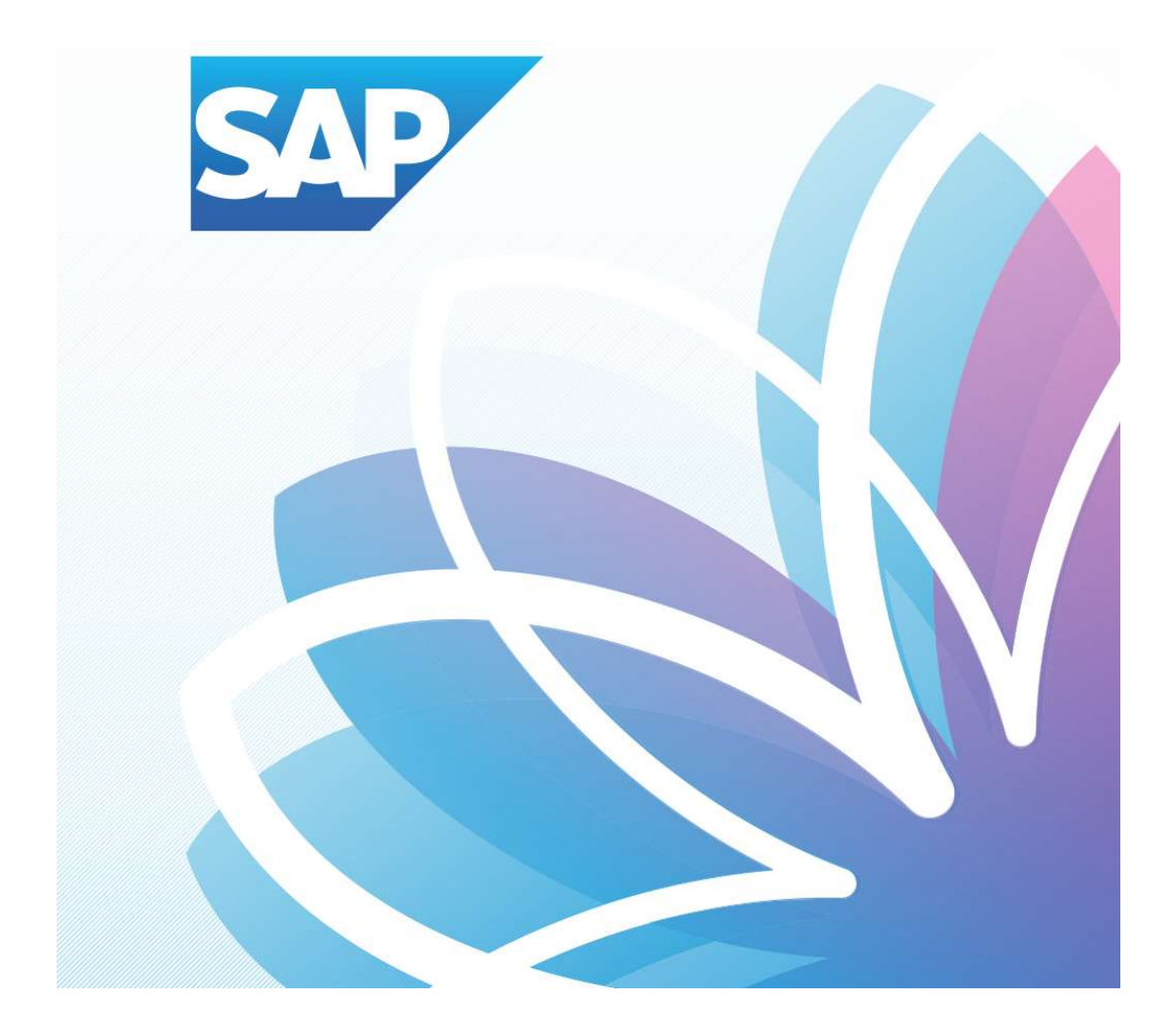

## SAP Orion Öğrenci Uygulamaları

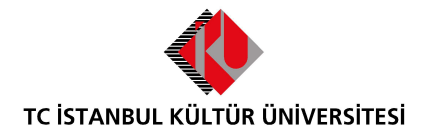

Kurumsal Bilgi Yönetimi Daire Başkanlığı | Versiyon-003 | February 22, 2022

## İÇERİK

| • | SAP Fiori "Dersten Çekilme" Uygulaması1 |
|---|-----------------------------------------|
|---|-----------------------------------------|

## SAP Fiori "Dersten Çekilme" Uygulaması

- **Ders seçimi uygulaması** üzerinde işlem yapılacak olan Dersten çekilme dönemi ve o dönem için ders bırakma işlemlerinin kalan gün bilgisi yer almaktadır.

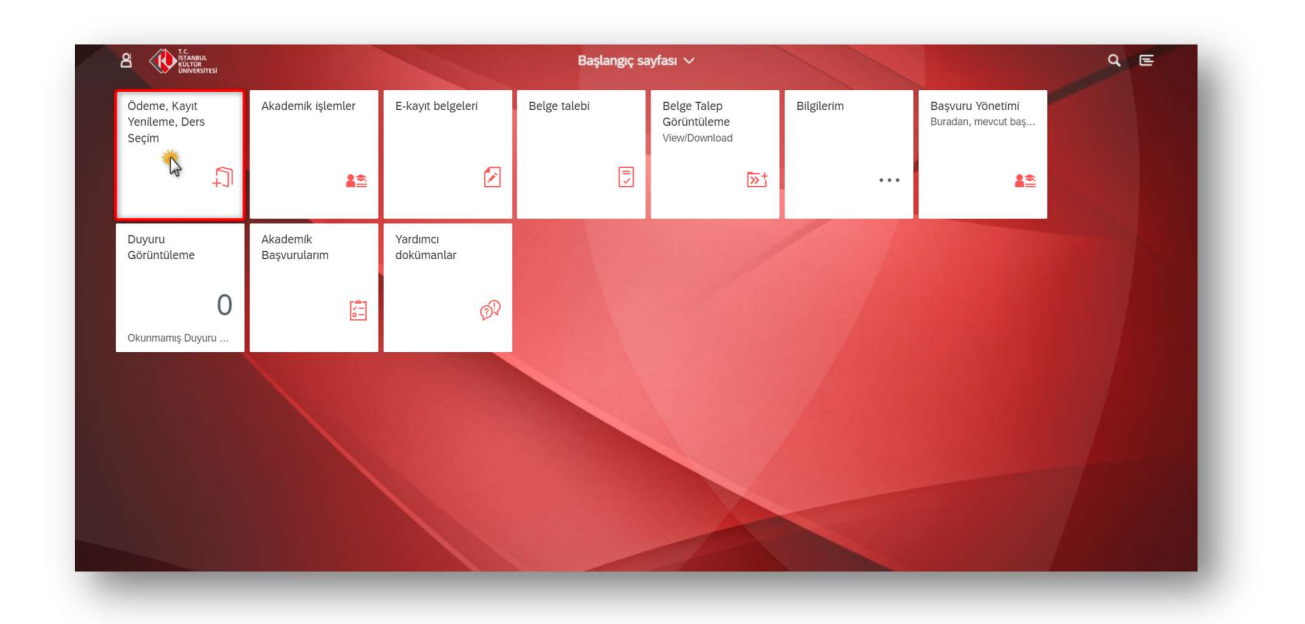

|    |                      |                  |                                 |                       | 1                 |     |
|----|----------------------|------------------|---------------------------------|-----------------------|-------------------|-----|
|    |                      |                  |                                 | <b>●</b> 8            | ■ 1               |     |
| ×. | Ödeme işlemlerim     | Kayıt İşlemlerim | Yaz Okulu Kaydı                 | Ders seçimi           | Kayıt sepeti      | 100 |
|    |                      |                  |                                 | (Dersten çekilme) Gün | Toplam kredi : 2- |     |
|    | <ul><li>11</li></ul> | 414              | ?                               |                       |                   |     |
|    | Derslerim            | Şube Değiştir    | Destek ve İletişim<br>Bilgileri |                       |                   | 8   |
|    | Toplam kredi : 33    |                  |                                 |                       |                   |     |

1-Derslerim kısmına girilir. Dersten çekilme döneminde ders alma döneminde seçmiş olunan dersler Derslerim Uygulamasında görüntülenmektedir. Çekilmek istenilen ders seçilerek kayıt sepetine gönderirken aşağıdaki kontroller yapılmaktadır:

- F, Z ve V notu aldığı derslerden çekilemez.
- Öğrenci daha önce çekilmiş olduğu dersten tekrar çekilemez.
- Dğrenci yarıyıl tekrarında olan C-,D+,D,D- notlarını almış olduğu derslerden çekilemez.
- Öğrenci fiziki dönemi 1 ise, eğitim planındaki 1. yarıyıl derslerini, 2 ise eğitim planındaki 2. yarıyıl derslerini bırakamaz. (Sadece ÖSYS, Özel Yetenek, YÖS sınavı ve 17. madde ile gelen öğrenciler için geçerlidir.)
- Dğrenci <u>sadece 1 dersten</u> çekilebilir.

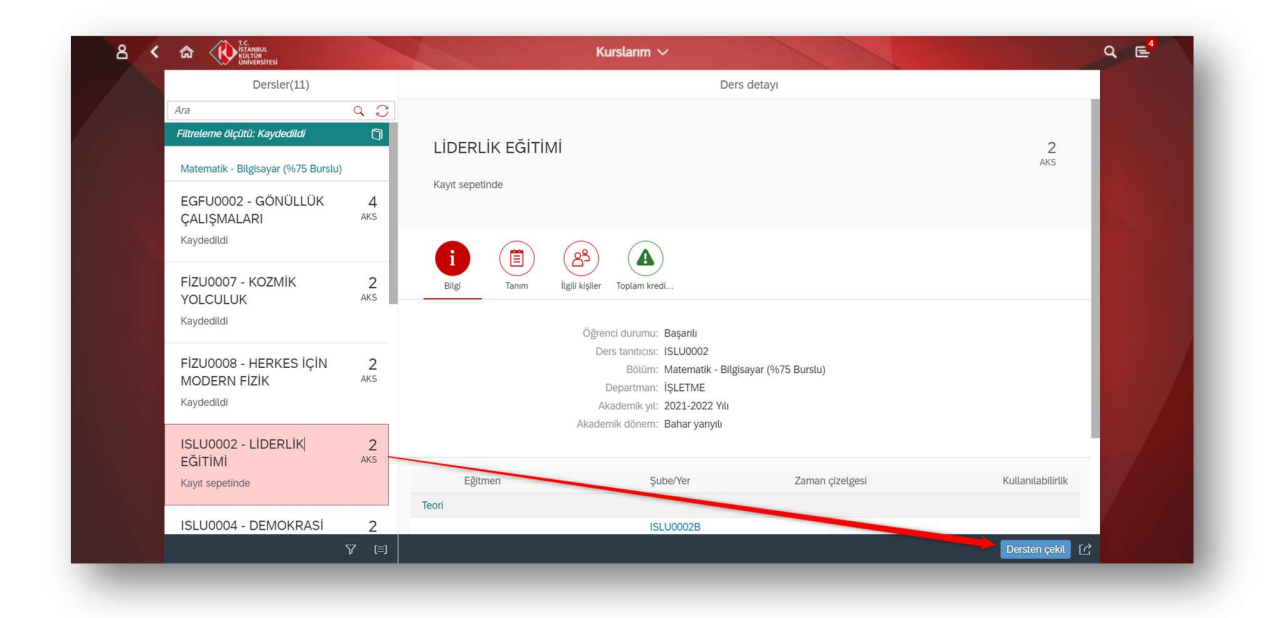

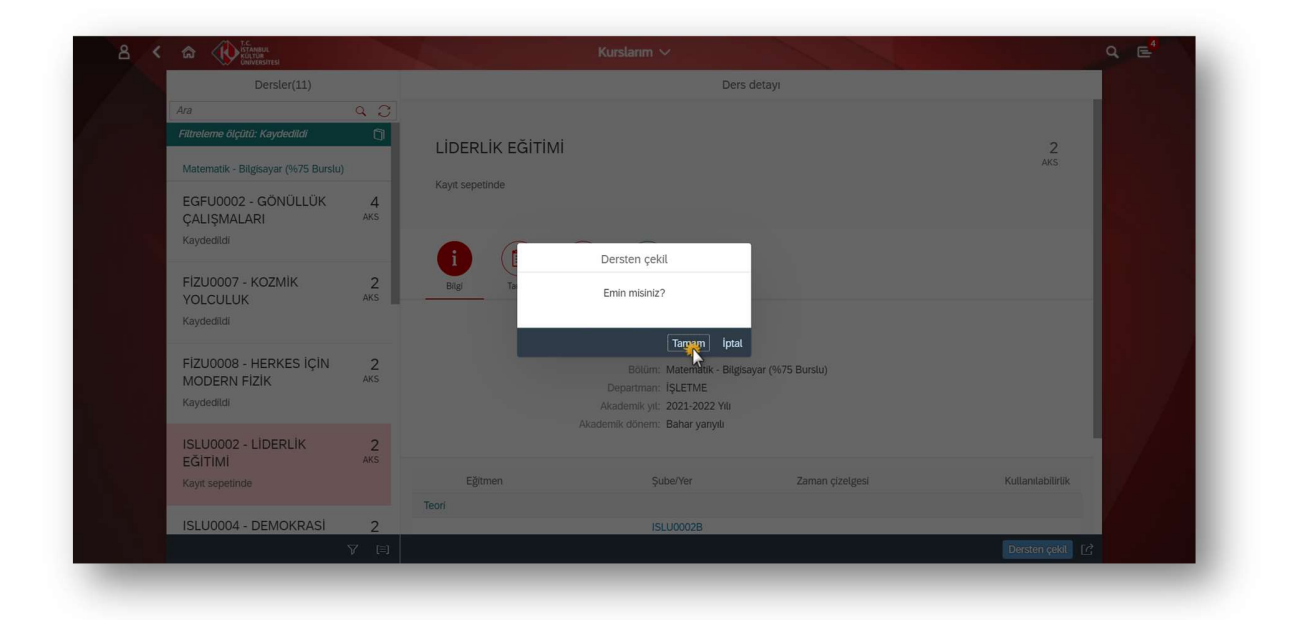

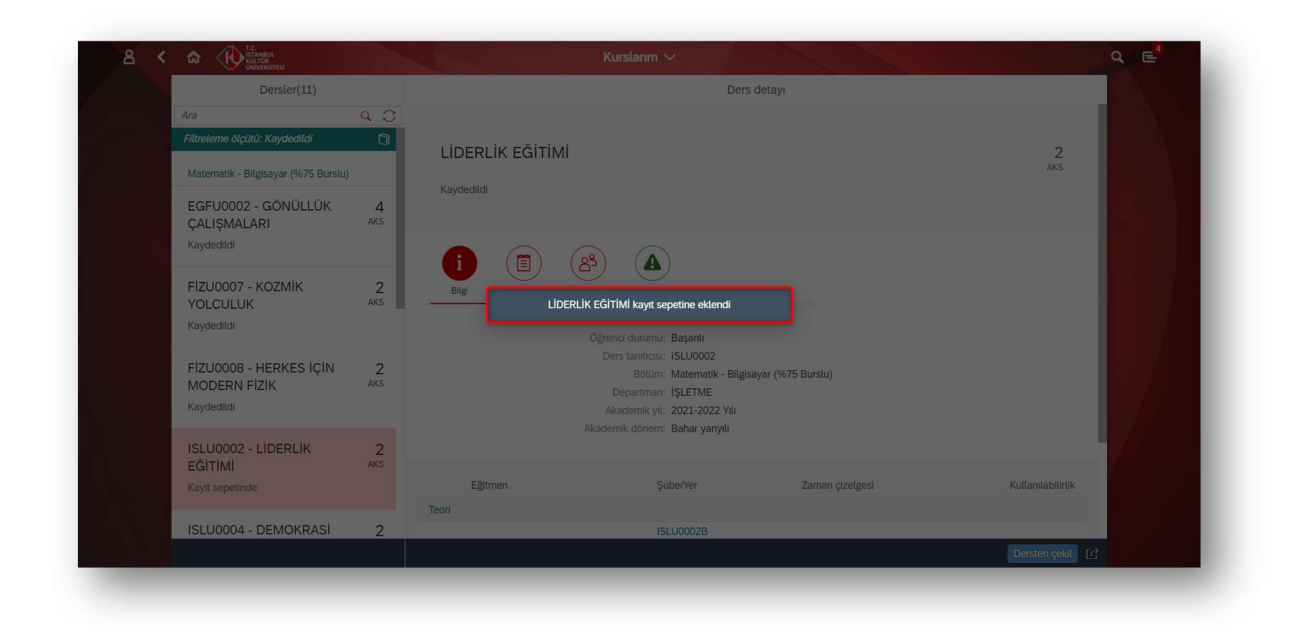

2- Dersten çekilme işlemi yapıldıktan sonra çekilme yapılan ders kontroller sonucunda kayıt sepetine düşmektedir.

| 4 | VERSITESI         | Öde              | eme. Kavit İslemlerim ve Ders   | İslemleri             | A CONTRACTOR OF THE |    |
|---|-------------------|------------------|---------------------------------|-----------------------|---------------------|----|
|   |                   |                  | ine, ray, iyentenni ve bers     |                       |                     |    |
|   |                   |                  |                                 |                       |                     |    |
|   |                   |                  |                                 | • 8                   | 1                   |    |
|   |                   |                  |                                 |                       |                     | 12 |
|   | Ödeme işlemlerim  | Kayıt İşlemlerim | Yaz Okulu Kaydı                 | Ders seçimi           | Kayıt sepeti        |    |
|   |                   |                  |                                 |                       |                     |    |
|   |                   |                  |                                 | (Dersten çekilme) Gün | Toplam kredi : 2-   |    |
|   | ■ 11              | 4-4              | ?                               |                       |                     |    |
|   |                   |                  |                                 |                       |                     |    |
|   | Derslerim         | Şube Değiştir    | Destek ve İletişim<br>Bilgileri |                       |                     |    |
|   |                   |                  |                                 |                       |                     |    |
|   | Toplam kredi : 33 |                  |                                 |                       |                     |    |
|   |                   |                  |                                 |                       |                     |    |
|   |                   |                  |                                 |                       |                     |    |

3- Kayıt sepetindeki çekilmek istenilen ders mutlaka Akademik Danışman onayına gönderilmelidir.

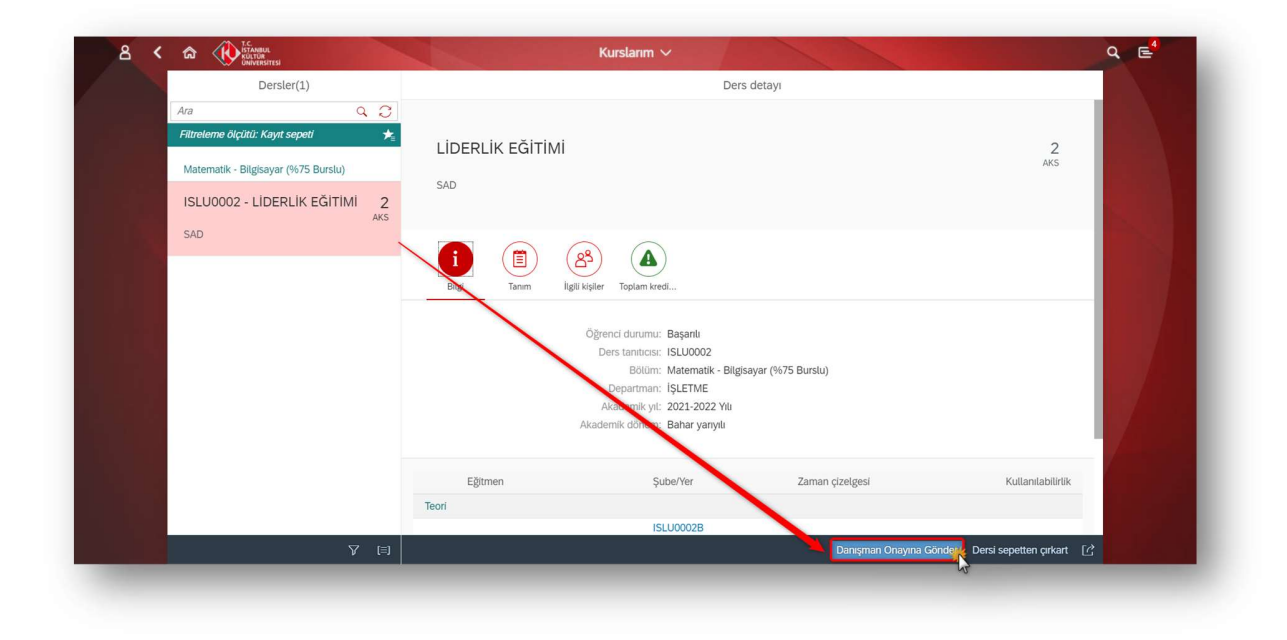

| Dersler(1)                       |       |                                        | Ders detayı                                                |                 |                   |  |
|----------------------------------|-------|----------------------------------------|------------------------------------------------------------|-----------------|-------------------|--|
| Ara                              | 9 C P |                                        |                                                            |                 |                   |  |
| Filtrelerne ölçütü: Kayıt sepeti | *     | LIDERLIK EĞİTİMİ                       |                                                            |                 | 2                 |  |
| Veri yok                         |       | EIDERCIK EGITIMI                       |                                                            |                 | AKS               |  |
|                                  |       |                                        |                                                            |                 |                   |  |
|                                  |       | i (E) (S)<br>Bilgi Tanım İlgili kişler | Toplam kredi                                               |                 |                   |  |
|                                  |       | Dersler akademik d                     | anışman onayına gönderilmiştir.<br>rs taniticisi: ISLU0002 | ]               |                   |  |
|                                  |       |                                        | Bölüm: Matematik - Bilgisayar (%<br>Denartman: ISLETME     |                 |                   |  |
|                                  |       |                                        | kademik yıl: 2021-2022 Yılı                                |                 |                   |  |
|                                  |       |                                        | mik dönem: Bahar yarıyılı                                  |                 |                   |  |
|                                  |       |                                        |                                                            |                 |                   |  |
|                                  |       | Eğitmen                                | Şube/Yer                                                   | Zaman çizelgesi | Kullanılabilirlik |  |
|                                  | Te    | eori                                   |                                                            |                 |                   |  |
|                                  |       |                                        | ISLU0002B                                                  |                 |                   |  |
|                                  |       |                                        | Basın Ekspres Yerleşkesi<br>İKÜ-Cats Uzaktan Eğitim        | PR 17:00-18:50  | 49 Yer            |  |
|                                  |       |                                        |                                                            |                 |                   |  |

4- Akademik danışman onayına gönderilen dersten çekilme talebi işlemi; Derslerim sekmesinde ve "Dersten çekilme başvurusu beklemede" şeklinde görülmektedir. İşlem akademik danışman tarafından onaylanması halinde "Dersten çekilme başvurusu onaylandı" şeklinde, Akademik danışmanın çekilme talebini reddetmesi durumunda "Dersten çekilme başvurusu reddedildi" şeklinde görülecektir.

Reddedilen ders, derslerim uygulamasında görüntülenmeye devam edecektir.

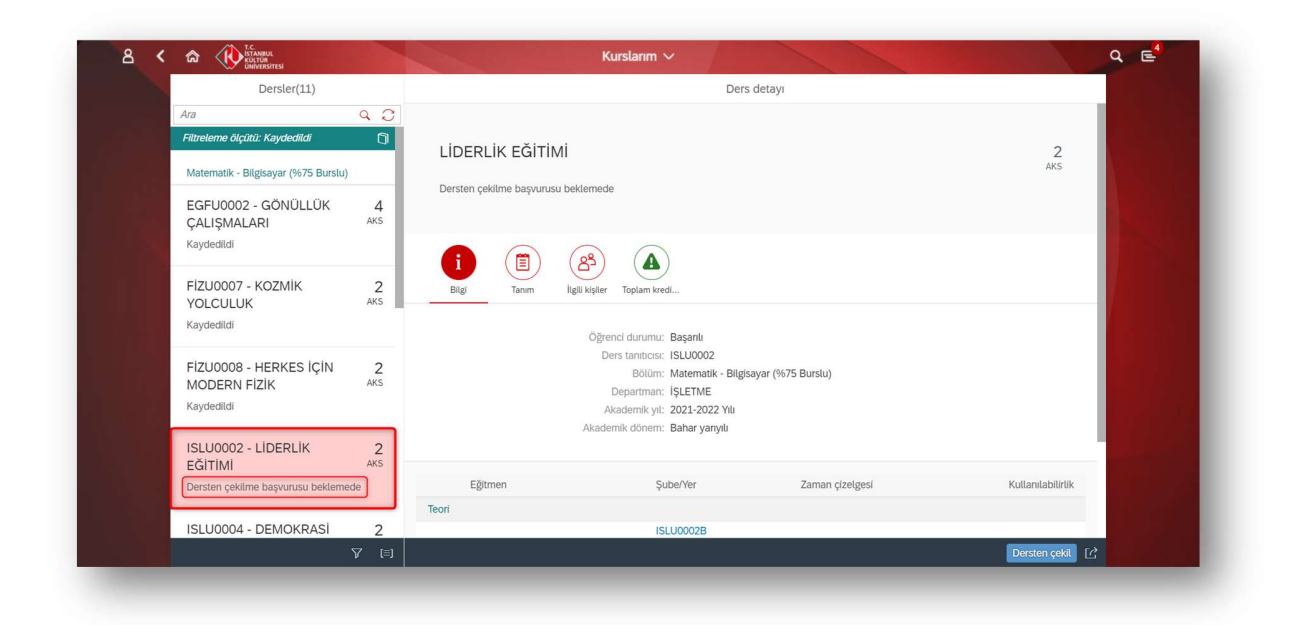

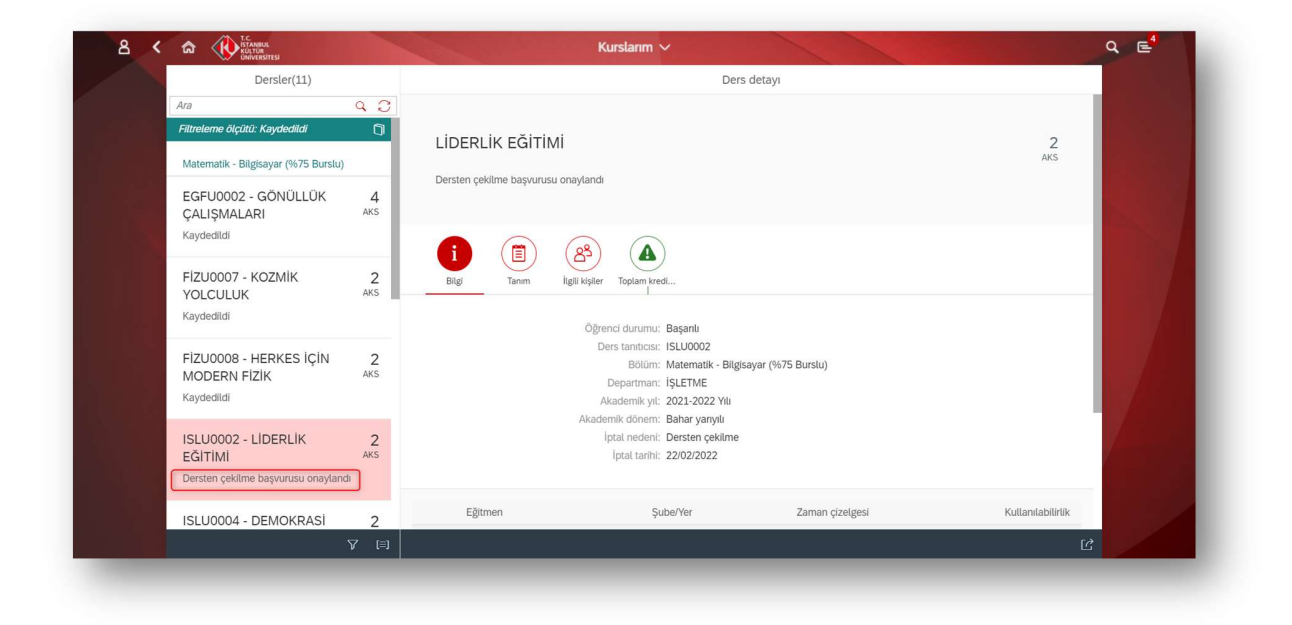

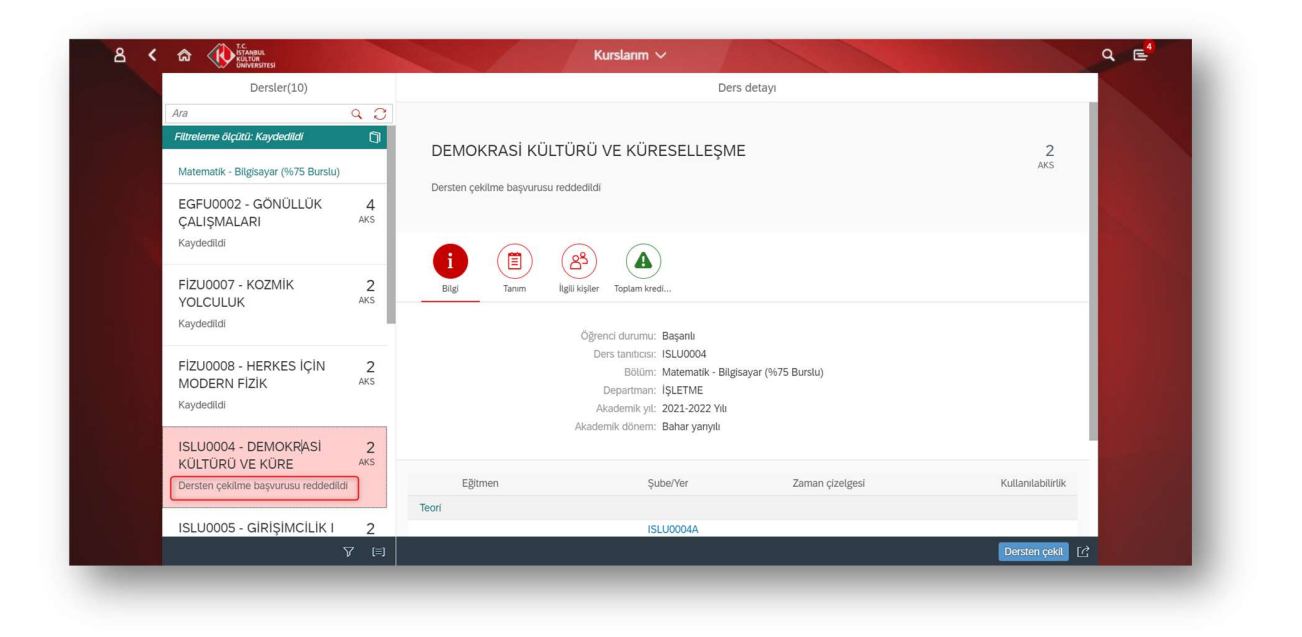